## オンラインでの審問要求書の提出の仕方

今大会の抗議・救済または審問再開の要求はオンラインフォームによる提出または、研修棟 1階の陸上本部で入手できる用紙を提出することが必要になります。

下に、オンラインフォームでの提出の仕方を記載します。

① オンライン掲示板のリンク先ページから審問要求書の入力のページへ移る。

オンライン掲示板のリンク先を下に記載します。

リンク先をクリックすると、下の画像のようなページへ移ります。

| 文書 [1] 締切時刻の通告 [0] 判決 [0] 審                                                                                           | 問予定 [0] 水上ペナルティー [0] オフィシャルへの質問 [0] 💄  ● ▼ |            |
|----------------------------------------------------------------------------------------------------|--------------------------------------------|------------|
| ILCA Chugoku Regiona<br>Championships and Ok<br>Ushimado Yacht Harbo<br>Commemorative Race<br>オンライン掲示板<br>+<br>大会文書 + | al<br>kayama<br>or Opening                 |            |
| +                                                                                                    | 貝回の区活                                      |            |
| 大会                                                                                                    |                                            |            |
| 標準ペナルティー (SP) に関する                                                                                                    | 5ガイドライン <sup>New</sup>                     | 2023/08/30 |
| プロテスト委員会からの選手への                                                                                                    | メッセージ                                      | 2023/08/29 |
| 裁量ペナルティーガイドライン                                                                                                    |                                            | 2023/08/29 |
| Sailing Instructions                                                                                                  |                                            | 2023/08/29 |

画像にある+のボタンをクリックしてください。

そして、一覧に現れる「+審問要求書の提出(抗議の提出)」をクリックしてください。

審問要求書の入力フォームのページに移ります。

## ② 審問要求書の入力フォームに必要事項をご記入ください。

ここで、電話番号・メールアドレスの記入は必要ありません。

下の画像が審問要求書の入力フォームの画面になります。

| ) Racing Rul                                               | es of Sailing RRS -                                 | フォーラム ヘ     | レプ          | •       | Q     | サインアップ     | サインイン  |
|------------------------------------------------------------|-----------------------------------------------------|-------------|-------------|---------|-------|------------|--------|
| ILCA Chugoku<br>Commemorativ<br>審問要求書フォーム<br>抗議、救済要求、審問再開の | Regional Champi<br>e Race<br><sub>要求に使ってください。</sub> | onships and | Okayama Ush | imado ` | Yacht | t Harbor O | pening |
| 日付                                                         | 2023-08-30                                          |             |             |         |       |            |        |
| レース番号                                                      | レース番号                                               |             |             |         |       |            |        |
| 審問のタイプ                                                     | □ 艇による抗議                                            |             | □艇による救済     | 要求      |       |            |        |
|                                                            | □ 艇による審問再開要求                                        | Ż           | □ その他       |         |       |            |        |
| 抗議、ま                                                       | たは救済を求めている                                          | 舟廷          |             |         |       |            |        |

下にスクロールして、必要事項を記載して、提出してください。

## ③ 提出した審問要求書の確認方法

ロゴマーク部分(下画像①参照)をクリックすると、「オンライン掲示板」〜一覧が出てきます。

そして、「判決」もしくは「審問予定」をクリックしてください。(下画像②)

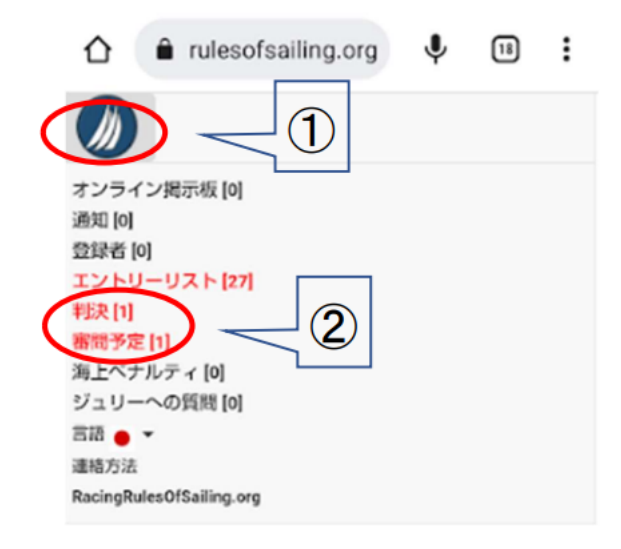

「判決」をクリックすると、下の画像のようなページに飛びます。

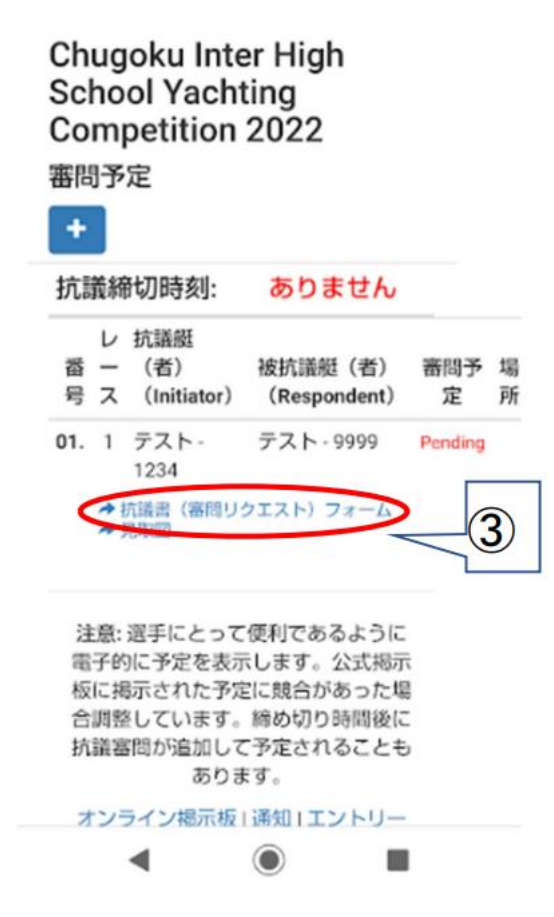

そして、「抗議書(審問リクエスト)フォーム」をクリックすると、提出した審問要求書の 内容が確認できます。(下の画像が一例となります。)

| Protest                                                                      | Protest No: 01<br>Received At: 2022-06-13 19:07 JST |  |  |  |
|------------------------------------------------------------------------------|-----------------------------------------------------|--|--|--|
| 1. Event Name: Chugoku Inter High Sc<br>Protest On: 2022-06-13<br>Race No: 1 | hool Yachting Competition 2022                      |  |  |  |
| 2. Hearing Type                                                              |                                                     |  |  |  |
| Protest                                                                      | Request to Reopen                                   |  |  |  |
| Protest by RC                                                                | Reopening by PC                                     |  |  |  |
| Protest by PC                                                                | Request for Redress                                 |  |  |  |
| <b>3. Protestor</b><br>テスト - 1234 - かとう                                      | Protestor=抗議艇<br>Protestoo一被抗議艇                     |  |  |  |
| 4. Protestees                                                                | FTOLESLEE— 极机議艇                                     |  |  |  |
| 1. テスト - 9999 - かわた                                                          |                                                     |  |  |  |
| 5. Incident                                                                  |                                                     |  |  |  |
| Time Place: テストレース、スタート信号のとき                                                 | <u>*</u>                                            |  |  |  |
| Dulas 000                                                                    |                                                     |  |  |  |